## RENCANA PELAKSANAAN PEMBELAJARAN

| Nama Sekolah        | : | SMK Negeri 1 Minas                 |
|---------------------|---|------------------------------------|
| Bidang Keahlian     | : | Teknologi Informasi dan Komunikasi |
| Program Keahlian    | : | Teknik Komputer dan Informatika    |
| Kompetensi Keahlian | : | Teknik Komputer dan Jaringan       |
| Mata Pelajaran      | : | Komputer dan Jaringan Dasar        |
| Kelas / Semester    | : | X/I (Satu)                         |
| Tahun Pelajaran     | : | 2021/2022                          |
| Durasi              | : | 2 x 45 Menit                       |

## A. Kompetensi Dasar

- 3.6 Menerapkan instalasi driver perangkat keras komputer
- 4.6 Menginstalisasi driver perangkat keras komputer

## B. Indikator Pencapaian Kompetensi (IPK)

## 1. Pengetahuan :

- a. Produk
  - 3.6.1 Menjelaskan pengertian driver perangkat keras komputer
  - 3.6.2 Menganalisis jenis driver perangkat keras komputer yang akan di install sesuai dengan kebutuhan
- b. Proses
  - 3.6.3 Menentukan langkah-langkah instalasi driver perangkat keras komputer yang akan di install sesuai dengan kebutuhan

#### 2. Keterampilan:

4.6.1 Mempraktekkan instalasi driver perangkat keras komputer yang akan di install sesuai dengan kebutuhan

## C. Tujuan Pembelajaran

## 1. Pengetahuan

## a. Produk

- Secara mandiri dan tanpa membuka bahan ajar, siswa dapat menjelaskan pengertian dan jenis jenis driver perangkat keras komputer dengan mengerjakan soal terkait LP 3 : Minimal nilai sama dengan KKM
- Secara mandiri dan tanpa membuka bahan ajar, siswa dapat menganalisis jenis driver perangkat keras komputer yang akan di install sesuai dengan kebutuhan dengan mengerjakan soal terkait LP 3
   Minimal nilai sama dengan KKM
- b. Proses

Siswa diharapkan dapat menjelaskan langkah-langkah instalasi driver perangkat keras komputer yang akan di install sesuai dengan kebutuhan dengan mengerjakan evaluasi yang terkait dengan LP 4 : Minimal nilai sama dengan KKM

# 2. Keterampilan

 Dengan menggunakan komputer siswa dapat mempraktekkan instalasi driver perangkat keras komputer yang akan di install sesuai dengan kebutuhan sesuai dengan rincian tugas kinerja di LP 5 : Minimal nilai sama dengan KKM

# D. Materi Pembelajaran : Instalasi driver perangkat keras komputer

# E. Pendekatan, Model dan Metode :

| Pendekatan | : Saintifik TPACK                             |
|------------|-----------------------------------------------|
| Model      | : Project Based Learning (PJBL)               |
| Metode,    | : Diskusi, Tanya jawab, praktek dan penugasan |

## F. Media, Alat/Bahan, dan Sumber Belajar

## Media Belajar :

- a. Untuk Aktivitas Asinkronus LMS: Google Classroom :
- b. Untuk aktivitas Sinkronus dengan google Meet :
- c. Untuk absensi di Google Form :
- d. Video tutorial install driver :

## Alat dan bahan :

- a. Buku dan alat tulis
- b. Laptop/ komputer
- c. CD/Software Driver
- d. Internet

## Sumber Belajar :

a. Buku paket : Setiawanrudy dkk. 2017. Komputer dan Jaringan Dasar kelas X. Surakarta : CV. Mediatama.

<u>Menerapkan Instalasi Driver Perangkat Keras Komputer - Anak Sekolahan</u> (pencariilmuinternet.blogspot.com)

b. Slide PowerPoint

## G. Langkah-langkah Pembelajaran

## 1. Kegiatan Pendahuluan

| Kegiatan                                                     | Nilai    | Kecakapan | Alokasi |
|--------------------------------------------------------------|----------|-----------|---------|
| Kegiatan                                                     | Karakter | abad 21   | Waktu   |
| 1. Guru mengajak peserta didik bergabung melalui google meet | Disiplin |           |         |
| melalui WA group                                             |          |           |         |
| 2. Guru menyapa dengan mengucapkan salam dan menanyakan      |          |           |         |
| kondisi peserta didik                                        |          |           |         |
| 3. Guru meminta peserta didik untuk berdoa dipimpin oleh     | Religius |           | 15      |
| ketua kelas secara daring                                    |          |           | Menit   |
| 4. Guru meminta peserta didik untuk mengisi daftar hadir     |          | teknologi |         |

|    | (https://docs.google.com/forms/d/1sp-sYz5TPO9qjLbzBgK-     |        |  |
|----|------------------------------------------------------------|--------|--|
|    | 14Qkh0x1hu3AO0bwytNBi8g/edit?usp=sharing) di google        |        |  |
|    | form                                                       | cominu |  |
| 5. | Peserta didik menyimak appersepsi dari guru tentang        | cation |  |
|    | menjelaskan dengan memberikan gambaran tentang materi      |        |  |
|    | yang akan dipelajari dan menunjukkan pentingnya materi     |        |  |
|    | dalam kehidupan sehari-hari dan masa yang akan datang bagi |        |  |
|    | peserta didik.                                             |        |  |

# 2. Kegiatan Inti

|    | Kegiatan                                                     | Nilai    | Kecakapan   | Alokasi |
|----|--------------------------------------------------------------|----------|-------------|---------|
|    | Kegiatan                                                     | Karakter | abad 21     | Waktu   |
| Si | ntak-1 : Penentuan projek                                    |          |             |         |
| 1. | Guru meminta Peserta didik untuk menyaksikan Powerpoint      |          |             |         |
|    | tentang menjelaskan instalasi sistem driver perangkat keras  |          |             |         |
|    | komputer, mengalisis jenis-jenis driver perangkat keras      |          |             |         |
|    | komputer sesuai kebutuhan untuk melakukan instalasi driver   |          |             |         |
|    | perangkat keras komputer.                                    |          |             |         |
| 2. | Guru Memberikan Pertanyaan mendasar yang bersifat            |          |             |         |
|    | eksploratif pengetahuan yang dimiliki oleh peserta didik     |          |             |         |
|    | berdasarkan pengalaman belajar yang bermuara Pada            |          | Cuiting 1   |         |
|    | penugasan diantaranya :                                      |          |             |         |
|    | a. Menjelaskan pengertian dan jenis driver                   | Gotong   |             |         |
|    | b. Fungsi driver                                             | royong   | Comunicati  | 60      |
|    | c. Contoh driver                                             | mandiri  | on          | Menit   |
| 3. | Peserta didik mengamati video tutorial langkah instalasi     |          | Colaboratio |         |
|    | driver perangkat keras komputer                              |          | 111015      |         |
| 4. | Guru menentukan langkah langkah instalasi driver perangkat   |          |             |         |
|    | keras komputer dengan menggunakan driverpack solution.       |          |             |         |
| 5. | Peserta didik diminta untuk menyampaikan pendapat Tentang    |          |             |         |
|    | Slide Powerpoint dan video yang ditampilkan, dan meminta     |          |             |         |
|    | siswa mencatat point point penting tentang langkah instalasi |          |             |         |
|    | driver perangkat keras komputer                              |          |             |         |
| 6. | Guru memberikan aturan yang akan dijalankan dalam            |          |             |         |
|    | melakukan instalasi driver perangkat keras komputer          |          |             |         |

| Sintak-2 : Perencanaan Langkah-langkah Penyelesaian                                                              |             |                        |  |
|----------------------------------------------------------------------------------------------------|-------------|------------------------|--|
| Project                                                                                                    |             |                        |  |
| 7. Peserta didik menyusun rencana langkah-langkah instalasi                                                      |             |                        |  |
| driver perangkat keras komputer sesuai dengan kebutuhan                                                          |             |                        |  |
| 8. Peserta didik Menggunakan peralatan dan perangkat yang                                                        |             |                        |  |
| sudah disampaikan oleh guru                                                                                      |             |                        |  |
| Sintak-3 : Penyusunan Jadwal Pelaksanaan Project                                                                 | Bertanggu   | Critical               |  |
| 9. Peserta didik bersama guru menyusun jadwal project dan                                                        | ng jawab    | Thinking               |  |
| menyepakati rentang waktu yang akan dibutuhkan untuk                                                             | mandiri     | Comunicati             |  |
| project instalasi driver perangkat keras komputer                                                                |             | on                     |  |
| menggunakan aplikasi driverpack solution                                                                         |             | Colaboratio            |  |
| 10. Peserta didik mempraktekkan instalasi driver perangkat keras                                                 |             | n HOTS                 |  |
| komputer menggunakan aplikasi driverpack solution                                                                |             |                        |  |
| 11.Guru memantau dan memberikan bimbingan jika peserta                                                           |             |                        |  |
| didik mengalami kesulitan                                                                                        |             |                        |  |
| Sintak-4 : Penyelesaian Project dengan Fasilitas dan                                                             |             |                        |  |
| Monitoring Guru                                                                                                  |             | <u> </u>               |  |
| 12.Guru membagikan LKPD kepada Peserta didik di grup WA                                                          | Gotong      | Critical               |  |
| kelas dengan tagihan berupa :                                                                                    | royong      | Thinking               |  |
| a. Melakukan langkah - langkah instalasi driver perangkat                                                        | mandiri     | Comunicati             |  |
| keras komputer menggunakan aplikasi driverpack                                                                   | tanggung    | on                     |  |
| solution                                                                                                    | jawab       | Colaboratio            |  |
| 13.Guru memonitoring aktivitas peserta didik sesuai jadwal yang                                                  |             | n HOTS                 |  |
| ditentukan                                                                                                    |             |                        |  |
| Sintak-5 : Penyusunan Laporan dan Presentasi /Publikasi                                                          |             |                        |  |
| hasil Project                                                                                                    |             |                        |  |
| 14.Peserta didik berdiskusi bersama guru membahas desain                                                         | Gotong      |                        |  |
| project yang telah dibuat                                                                                        | royong      | Critical               |  |
| 15.Peserta didik mempresentasikan laporan hasil dari instalasi                                                   | mandiri     | Thinking               |  |
| driver perangkat keras komputer menggunakan aplikasi                                                             | tanggung    | Comunicati             |  |
| diverpack solution,                                                                                              | jawab       | on                     |  |
| 16.Peserta didik lain diminta menyimak dan memberikan                                                            |             |                        |  |
| tanggapan.                                                                                                    |             |                        |  |
| Sintak-6 • Fyaluasi proses dan hasil Project                                                                     |             | Critical               |  |
| Sintak-0. Evaluasi proses dan nash i roject                                                                      | Dontomorrow | 1                      |  |
| 17.Peserta didik diminta memberikan kesimpulan dengan                                                            | Dertanggu   | Thinking               |  |
| 17.Peserta didik diminta memberikan kesimpulan dengan<br>bimbingan guru dan merefleksikan hasil dari proyek yang | ng jawab    | Thinking<br>Comunicati |  |

# 3. Kegiatan Penutup

| Kagiatan                                                    | Nilai     | Kecakapan   | Alokasi |
|-------------------------------------------------------------|-----------|-------------|---------|
| Kegiatan                                                    | Karakter  | abad 21     | Waktu   |
| 1. Guru bersama peserta didik baik secara individual maupun |           |             |         |
| kelompok melakukan refleksi untuk mengevaluasi:             |           |             |         |
| 1. seluruh rangkaian aktivitas pembelajaran dan hasil-hasil |           |             |         |
| yang diperoleh untuk selanjutnya secara bersama             |           |             |         |
| menemukan manfaat langsung maupun tidak langsung            |           | Critical    |         |
| dari hasil pembelajaran yang telah berlangsung;             | Mandiri   | Thinking    |         |
| 2. Memberikan umpan balik terhadap proses dan hasil         | religious | Comunicati  | 15      |
| pembelajaran;                                               | bertanggu | on          | Menit   |
| 3. Melakukan kegiatan tindak lanjut dalam bentuk            | ng jawab  | Colaboratio |         |
| pemberian tugas, baik tugas individual maupun               |           | n HOTS      |         |
| kelompok;                                                   |           |             |         |
| 4. Menginformasikan rencana kegiatan pembelajaran untuk     |           |             |         |
| pertemuan berikutnya tentang Instalasi aplikasi komputer    |           |             |         |
| 5. Menutup Pembelajaran dengan Berdoa                       |           |             |         |

# H. Penilaian Pembelajaran, Remedial dan Pengayaan

1. Teknik penilaian

| a. Sikap Prilaku Karakter | : Format Penilaian Sikap                |
|---------------------------|-----------------------------------------|
| b. Sikap Sosial           | : Format Penilaian Sikap                |
| a. Produk                 | : Ujian Tulis                           |
| b. Proses                 | : Format Assessmen Kinerja Proses       |
| c. Keterampilan           | : Format Assessmen Kinerja Keterampilan |

## 2. Instrumen penilaian

- a. LP1 : Sikap Prilaku Karakter
- b. LP2 : Sikap Sosial
- c. LP3 : Produk dilengkapi kunci LP1
- d. LP4 : Proses
- e. LP5 : Keterampilan
- 3. Pembelajaran remedial dan pengayaan

## I. Lampiran

- 1. Materi pembelajaran
- 2. Rubrik penilain

Mengetahui Kepala Sekolah Minas, Agustus 2021 Guru Bidang Studi

Agustina Susilawati, M. Pd NIP. 19760113 201001 2 005 Rita Hartati O., S. Kom NIP. -

# **BAHAN AJAR**

| Nama Sekolah        | : | SMK Negeri 1 Minas                 |
|---------------------|---|------------------------------------|
| Bidang Keahlian     | : | Teknologi Informasi dan Komunikasi |
| Program Keahlian    | : | Teknik Komputer dan Informatika    |
| Kompetensi Keahlian | : | Teknik Komputer dan Jaringan       |
| Mata Pelajaran      | : | Komputer dan Jaringan Dasar        |
| Kelas / Semester    | : | X/I ( Satu ) dan II ( Dua )        |
| Tahun Pelajaran     | : | 2021/2022                          |
| Durasi              | : | 2 x 45 Menit                       |

## A. Kompetensi Dasar

3.6 Menerapkan instalasi driver perangkat keras komputer

4.6 Menginstalisasi driver perangkat keras komputer

## B. Indikator Pencapaian Kompetensi (IPK)

## 1. Pengetahuan :

- a. Produk
  - 3.6.3 Menjelaskan pengertian dan jenis jenis driver perangkat keras komputer
  - 3.6.4 Menganalisis jenis driver perangkat keras komputer yang akan di install sesuai dengan kebutuhan
- b. Proses
  - 3.6.3 Menentukan langkah-langkah instalasi driver perangkat keras komputer yang akan di install sesuai dengan kebutuhan

## 2. Keterampilan :

4.6.1 Mempraktekkan instalasi driver perangkat keras komputer yang akan di install sesuai dengan kebutuhan

## C. Tujuan Pembelajaran

## 1. Pengetahuan

- a. Produk
  - Secara mandiri dan tanpa membuka bahan ajar, siswa dapat menjelaskan pengertian dan jenis jenis driver perangkat keras komputer dengan mengerjakan soal terkait LP 3 : Minimal nilai sama dengan KKM
  - Secara mandiri dan tanpa membuka bahan ajar, siswa dapat menganalisis jenis driver perangkat keras komputer yang akan di install sesuai dengan kebutuhan dengan mengerjakan soal terkait LP 3 : Minimal nilai sama dengan KKM

## b. Proses

Siswa diharapkan dapat menjelaskan langkah-langkah instalasi driver perangkat keras komputer yang akan di install sesuai dengan kebutuhan dengan mengerjakan evaluasi yang terkait dengan LP 4 : Minimal nilai sama dengan KKM

# 2. Keterampilan

 a. Dengan menggunakan komputer siswa dapat mempraktekkan instalasi driver perangkat keras komputer yang akan di install sesuai dengan kebutuhan sesuai dengan rincian tugas kinerja di LP 5 : Minimal nilai sama dengan KKM

# Instalasi Driver Perangkat Keras Komputer

## 1. Pengertian Driver

Driver adalah perangkat lunak yang mengizinkan sebuah sistem komputer untuk berkomunikasi dengan sebuah perangkat keras. Sebagian besar perangkat keras, tidak akan dapat berjalan atau sama sekali tidak dapat berjalan tanpa driver yang cocok yang terinstal di dalam sistem operasi. Driver komputer bertugas mengontrol setiap perangkat keras yang terpasang di komputer, agar setiap perangkat keras yang terpasang bisa berinteraksi dengan Sistem Operasi (SO).

## 2. Fungsi Driver

Dalam dunia komputer driver bertugas sebagai penerjemah komunikasi antara perangkat keras itu sendiri dengan SO, setiap perangkat keras di komputer berbicara /bekerja dengan cara dan bahasanya sendiri. Fungsi utama driver komputer adalah menyediakan transparansi dan bertindak sebagai penerjemah perintah antara hardware dengan sistem operasi atau aplikasi.

## 3. Jenis-Jenis Driver berdasarkan kegunaannya

- 1. Driver audio : komponen yang berhubungan dengan audio atau suara
- 2. Driver Bios : komponen yang berhubungan dengan motherboard
- 3. Driver Chipset : komponen yang berhubungan dengan komponen chip pada motherboard
- 4. Driver Graphics : komponen yang berhubungan dengan visual
- 5. Driver Keyboard : komponen yang berhubungan dengan keyboard
- 6. Driver Mouse : komponen yang berhubungan dengan mouse
- 7. Driver Storage : komponen yang berhubungan dengan alat penyimpan data
- 8. Driver Webcam : komponen yang berhubungan dengan kamera
- 9. Driver Network : komponen yang berhubungan dengan jaringan

## 4. Cara mendapatkan Driver Komputer

Ketika kalian membeli perangkat komputer tentu akan disertai CD Software Driver. Untuk kali pertama kalian masih dapat menyimpannya. Akan tetapi dengan berjalannya waktu saat kalian membutuhkan driver komputer ternyata cd driver komputer hilang entah kemana. Perangkat komputer tidak bisa menunggu untuk dapat memaksimalkan kinerja device yang ada di dalam komputer, sedangkan komputer membutuhkan cd software driver komputernya segera.

Apabila tidak terpenuhi maka seperti misalnya suara (device soundcard) yang harusnya dapat berjalan normal tidak berfungsi dan device-device lainnya akan sama seperti itu. Selanjutnya bagaimanakah menyikapi hal ini? Kalian dapat mendownload driver komputer melalui internet. Karena hampir semua produsen komputer menyediakan area download produknya secara gratis di website resmi mereka.

#### **Cara Install Driver Komputer**

Salah satu contoh install driver komputer kita akan coba menginstall driver sound, terlebih dahulu harus diketahui jenis Chipset dari Sound Card (SIS, REALTEK, CMEDIA, atau lainya), Onboard atau

Card dan sistem operasi komputer (Windows 98 atau Windows 2000 atau Windows XP atau LINUX atau Windows 7).

## Cara Update dan Install Driver pada Laptop atau PC:

Update Driver berfungsi memaksimalkan kinerja dari hardware pada computer / laptop kita. Windows XP dan Windows 7 mempunyai proses update driver yang berbeda, di windows 7, 8 dan 10 langkah update driver ini sedikit lebih mudah.

## 5. Metode instalasi Driver pada komputer

## a. Dengan menggunakan CD driver

- 1. Masukan kepingan CD driver pada CD-ROM/RW drive
- 2. Klik Start
- 3. Klik kanan pada My Computer (windows xp), Computer (windows 7)
- 4. Klik Properties
- 5. Klik tab Hardware-Device Manager (windows x), Device Manager (windows 7)
- 6. Klik kanan pada komponen yang bermasalah (ber-tanda tanya)

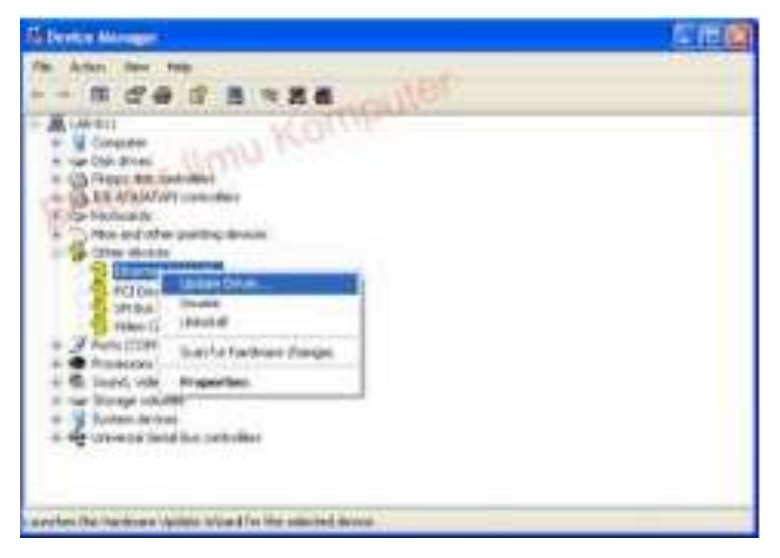

- 7. Klik Update driver
- 8. Klik lingkaran kecil No, not this time kemudian Next

| Welcome to the Hardware Update<br>Wizard                                                                                                    |
|----------------------------------------------------------------------------------------------------|
| Windows will search for current and updated software by<br>looking on your computer, on the hardware initialiation CD, or on<br>the Windows Update Web site (with your permission),<br>Errad our privacy policy. |
| Can Windows connect to Windows Updale to search for<br>software?                                                                                                    |
| O Yes, this time only                                                                                                    |
| Yes, now and every time I connect a device                                                                                                    |
| No, not this time                                                                                                    |
| Click Next to continue.                                                                                                    |

9. Klik lingkaran kecil Install from a list of spesific location (Advanced)

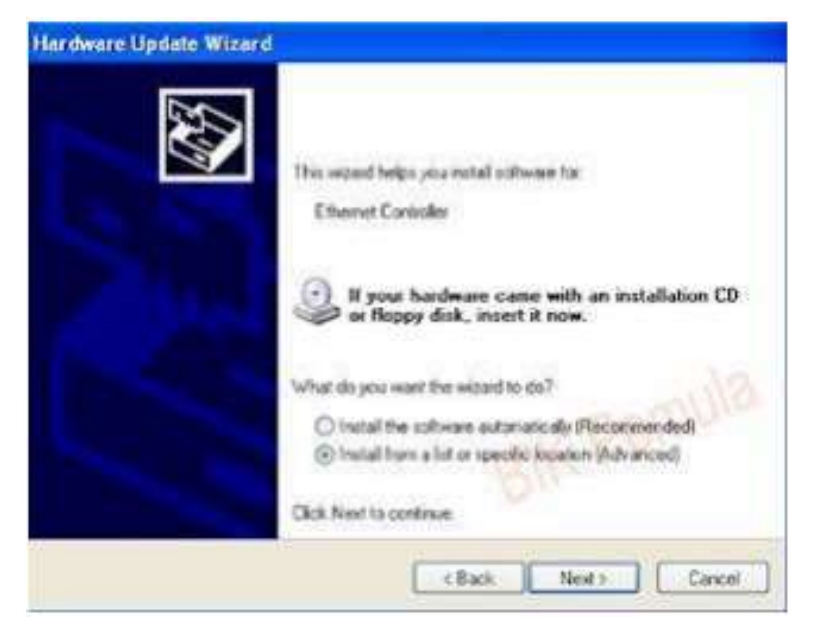

10. Klik/centang Search removable media (floppy, CD\_ROM ...) dan Include this

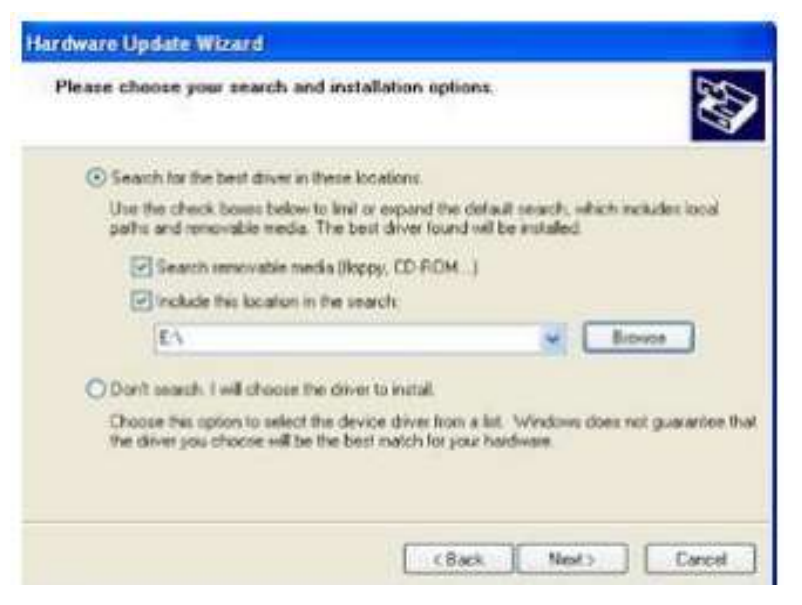

11. Klik Browse kemudian cari file driver pada cd-rom/rd drive (sesuaikan dengan driver yang dibutuhkan, misalnya sound, vga, chipset dll) kemudian klik OK dan Next

| Harr | heare Updal     | In Witzerd                                                      |         |
|------|-----------------|-----------------------------------------------------------------|---------|
| P    | lease choor     | Brawse For Folder 🛛 😰 🔯                                         |         |
| *    | () Search       | Select the folder that contains drivers for your hardware.      |         |
|      | Use the paths a | a consta                                                        |         |
|      | 년s<br>File      | 5 Diver 1600_12.1<br>6 Sakes 5 674.0607.2007                    |         |
|      |                 | A Mayacado                                                      |         |
|      | O Dent a        | C WOAK                                                          |         |
|      | the dive        | To view any subfolders, this a pin sign above. Belaiar limu Nom | pute    |
| *    |                 | OK Canon                                                        | Posta e |

12. Tunggu hingga proses installasi selesai dan klik Finish

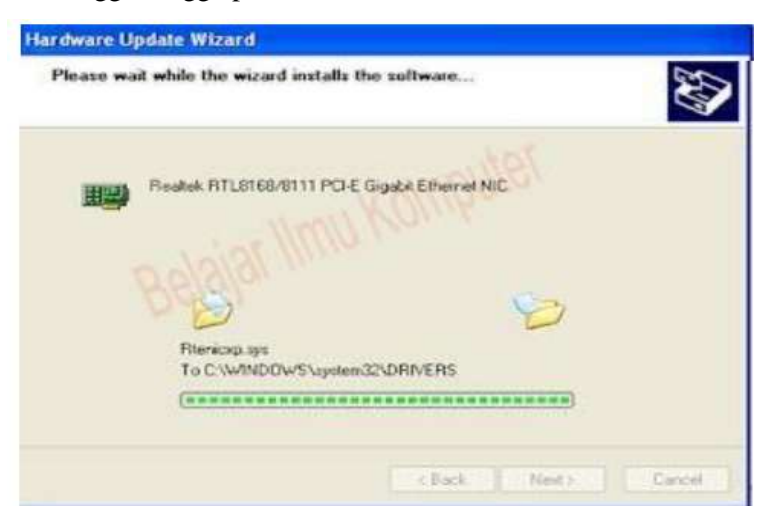

Selesai sudah proses installasi driver pada laptop maupun komputer desktop, apabila ada muncul pesan untuk melakukan restart komputer, klik saja restart komputer.

#### b. Dengan cara Manual

Pertama buka Device Manager lalu pilihlah device yang ingin di update. Misalnya, disini mengupdate driver Camera bawaan laptop, klik kanan lalu pilih Update Drive Software.

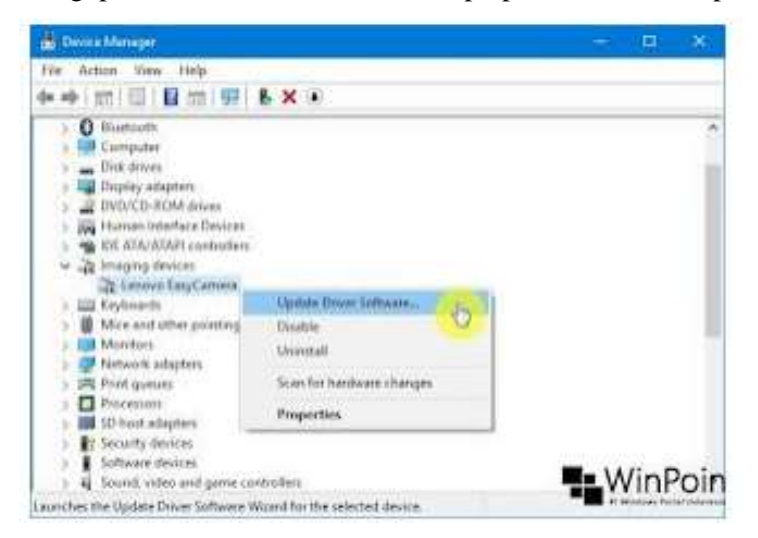

Kemudian akan diberikan pilihan dengan cara apa ingin meng-update driver. Mendownload dan menginstal driver secara online, cara menginstalnya secara manual, maka pilih opsi kedua yaitu Browse my computer for driver software.

| low do you want to search for driver software?                                                                                                    |  |
|----------------------------------------------------------------------------------------------------|--|
| Search automatically for updated driver software<br>Windows will search your computer and the internet for the latest driver software<br>for your device, unless you've doubled this feature in your device installation<br>settings. |  |
| Browse my computer for driver software Locate and install driver software manually.                                                                                                    |  |
|                                                                                                    |  |

Pilih opsi Let me pick a list of device drivers on my computer untuk mencari driver yang build-in dengan Windows dan sudah kompatibel dengan perangkat.

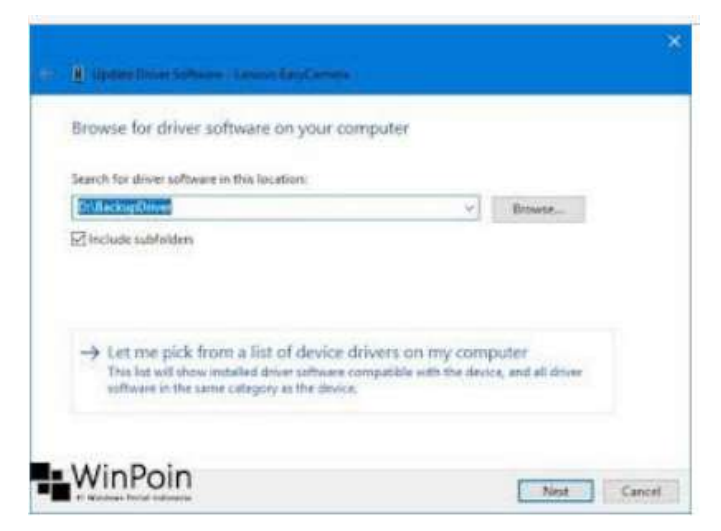

Pastikan opsi Show compatible devie sudah tercentang. Dengan begitu akan muncul pilihan driver yang build-in dengan Windows dan direkomendasikan, yang ditandai dengan digitaly signed, artinya driver tersebut original dan tidak menimbulkan masalah pada device. Jika sudah klik Next.

| Select         | the device driver you want to install for th                                                                  | is hardware.                                            |
|----------------|----------------------------------------------------------------------------------------------------|---------------------------------------------------------|
| 1              | Select the manufacturer and model of your hardware disk that contains the driver you want to install, click ( | device and then click Next. If you have a<br>Have Disk. |
| [2] Shin       | s competible hardware                                                                                         |                                                         |
| Mode<br>Callon | invo EngCamera<br>Il Video Device                                                                             |                                                         |
|                | ir dinas is distrikt strengt                                                                                  | Have Disk.                                              |

Tunggu beberapa saat hingga proses instalasi driver selesai. Jika sudah maka bisa menutup jendela wizard dan device manager.

| Lipide Diver Selver - Leven Lepideren                                |       |
|----------------------------------------------------------------------|-------|
| Windows has successfully updated your driver software.               |       |
| Windows has finished installing the driver software for this device. |       |
| Lenovo LasyCamata                                                    |       |
|                                                                      |       |
|                                                                      |       |
|                                                                      |       |
|                                                                      |       |
| WINPOIN                                                              | Close |

## c. Menggunakan Driver Pack Solution

Driver pack merupakan kumpulan beberapa driver berbagai tipe jenis motherboard atau main board yang di paketkan menjadi satu. Langkah pertama, jika driver pack berupa file ISO, maka ekstrak dahulu, kemudian setelah di ekstrak klik kanan pilih "Run as administrator". Langkah selanjutnya, akan muncul tab jendela update jika driver pack yang anda punya sudah tidak update lagi, maka klik "Cancel".

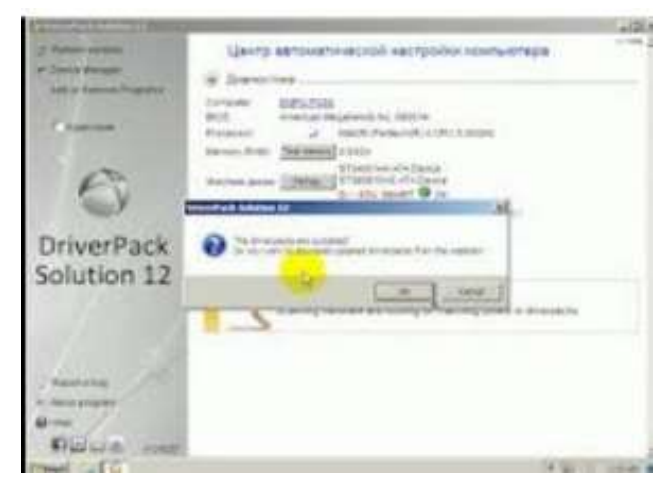

Tunggu beberapa saat Kemudian, klik "Expert Mode" untuk memberikan tanda setuju (centang) seperti gambar dibawah ini.

| grännunffelte Settline 13                                   | 40.5                                                                                                    |
|-------------------------------------------------------------|----------------------------------------------------------------------------------------------------|
| a foliar ange<br>Santa tangan<br>Inta tangan<br>Inta tangan | Query antoxisterescon exception comparison           S Annocimy           Signature           Signature |
| DriverPack<br>Solution 12                                   | Marine gene         Trings for 20 Special           Marine gene         Trings for 20 Special           Contract         Trings for 20 Special           Marine gene         Trings for 20 Special           Distance         Trings for 20 Special           Distance         Trings for 20 Special           Distance         Trings for 20 Special           Distance         Trings for 20 Special           Distance         Trings for 20 Special           Distance         Trings for 20 Special           Distance         Trings for 20 Special           Distance         Trings for 20 Special           Distance         Trings for 20 Special           Distance         Trings for 20 Special           Distance         Trings for 20 Special           Distance         Trings for 20 Special           Distance         Trings for 20 Special                                 |
|                                                             | Control ( and its instanting it is non-winners, hypered     The second part (unless)                                                                                                    |
| Present Carl Contractor                                     | A 10 11 10 4 4                                                                                                    |

Setelah estrak mode di conteng, maka akan muncul semua driver yang akan di instal pada komputer, ditampilkan driver yang tidak ditemukan. Selanjutnya, klik "Select All" untuk memulai pemilihan semua driver yang dapat dibaca oleh sistem aplikasi driverpack solutions ini.

| - Calur anyon                                                                                                    |                                                                                                    | Contraction Contraction                                                                                         |            |         |
|----------------------------------------------------------------------------------------------------|----------------------------------------------------------------------------------------------------|----------------------------------------------------------------------------------------------------|------------|---------|
| Ente darage<br>Age o Garrie Pegenra                                                                                                    |                                                                                                    | Carle against to sever results. Using                                                                           | listed and | and the |
| Starme                                                                                                    | · Maring Week                                                                                                   | 1. T.                                                                                                    |            |         |
| A set of the set of the set of th | Van 1 de Crijsen je<br>P & Ore                                                                                  | el el alta el telesta desta alta el desta alta el desta alta el desta alta el desta alta el desta alta el desta | 14         | *0.     |
| Filmer (11) serverables (1)<br>Filmer (nitremative<br>Filmer (nitremative)<br>Filmer (nitremative)                                                                                                    | Versit all CP, Anton<br>P & Sound Carl<br>Versit all CP, Danse                                                  | Hall all, 111<br>Realize Page (selection Auto<br>and AU, 111)                                                   | 89         |         |
|                                                                                                    | P D Clanet                                                                                                    | 20 ALF Carenter                                                                                                 | 80         | 414     |
|                                                                                                    | In the orders card                                                                                              | BS Assessed General Part                                                                                        | 6 10       |         |
|                                                                                                    | P. C. Vess and                                                                                                  | DD Meage I dramas                                                                                               | 80         | 02.0    |
| 10044 ·                                                                                                    | in No. Ohan                                                                                                    | (Baldar) 101/12/142 of Microsoft                                                                                | -          |         |
| of Personal Area                                                                                                    | R & Snettret                                                                                                    | Standak Page Deliviour Austo                                                                                    | (K)        | *1.*    |
| -                                                                                                    | Canal P                                                                                                    |                                                                                                    |            |         |
| Etend Call                                                                                                    | And Address of the owner of the owner of the owner of the owner of the owner of the owner owner owner owner own |                                                                                                    | 10/20      | W total |

## Pada langkah selanjutnya, pilih "Install" untuk memulai instalasi

| Consequences to a                                                                                                    | A ming ave                                   | Nerrosa.                               |                         |         |
|----------------------------------------------------------------------------------------------------|----------------------------------------------|----------------------------------------|-------------------------|---------|
| Conta distante                                                                                                    | A main and                                   | to departed to rener estimates highers |                         |         |
| And in Fernand, Property,                                                                                                    |                                              |                                        | industry and            | ighte 1 |
| Starsa                                                                                                    | -                                            |                                        |                         |         |
| And And Address of the Address of the Address of th | Van Laktif, Inn, wei eK,<br>P 📢 Obe          | inn)<br>Built a trianat Canita         | -                       | *0.9    |
| Contract of Contract of Contra | · Crist gabbel- 1                            |                                        |                         |         |
| War (P) termites                                                                                                    | Value - and the local and                    | 1015                                   |                         |         |
| F their califications<br>F Same Augusta file controls                                                                                                    | F & Stand (m)                                | Bastes High (whites Auge               | 904                     | -       |
| the second second                                                                                                    | # B class                                    | 20 AUF Cartole                         | 80                      | 42.4    |
| A                                                                                                    | Value Lothics" Junghous, B. and              | 8-48-1117                              |                         |         |
| 1.0                                                                                                    | Je by views raid                             | 1575 Accelerated Graphics Part         | <ul> <li>N2.</li> </ul> | 42.4    |
| all and                                                                                                    | P. S. Mars and<br>Vary 7 and 29 Mill work of | (20 Minut 3 Draphic)<br>Refer          | 903                     | *1.9    |
| Silvest (*)                                                                                                    | # S Oter                                     | Baland XX 122-rist of McLand N         | 100                     | \$5.5   |
|                                                                                                    | Shidowin Haster (273 1997)                   | U_RA_DEVIDEA                           |                         |         |
| Austria                                                                                                    | # & Sandred                                  | Realish High Defector Audio            | 10                      | 42.4    |
| About group and                                                                                                    | through the                                  |                                        |                         |         |
| 9 million                                                                                                    | 10                                           |                                        |                         |         |
| RELLA CONT                                                                                                    | A STREET BOARD                               | -                                      |                         |         |
| and a FO                                                                                                    |                                              |                                        | 14.00                   | 11 1144 |

Setelah semua driver terbaca dan terinstal, maka akan muncul tab jendela baru, kemudian Anda dimintai untuk me-restart komputer, maka restart komputer dengan cara klik "Ok". Selesai tahap pengintalan, sebaiknya digunakan software original

| Carrier and Carrier                                                                                                    |                                                                                           | rum him Korrur<br>natabatur, 10                              |       | AIDS.N. |
|----------------------------------------------------------------------------------------------------|-------------------------------------------------------------------------------------------|--------------------------------------------------------------|-------|---------|
| Francisco<br>Maria<br>Charlestan                                                                                                    | <ul> <li>Managerows</li> <li>Vessil dittel (Managerows)</li> <li>P &amp; Other</li> </ul> | e ekjirti<br>Balan Mast Sana                                 | -     | *2.*    |
| Caller property in<br>Caller<br>Caller<br>Caller<br>Caller<br>Caller (color allow                                                                                                    |                                                                                           | A States of Longing                                          | 110   |         |
| P Care Lage Li Rei Laffetti<br>Anne                                                                                                    | ·                                                                                         |                                                              | *0    | *2.9    |
| 1.18                                                                                                    | r Q -test ted                                                                             | 30 wints 1 offers a                                          | 80    | *2.9    |
| REPORT (*)                                                                                                    | P B Ohar<br>Shinkafa Rashar (27)                                                          | Bardad VR.822-Fee & Monad N.<br>Na <sup>2</sup> II Gr MI1064 | ne.   | *5.*.   |
| Annes and Annes and Annes | W 2 Sentrut<br>Massa (h<br>2 Adecia                                                       | States Pop Delvise Aula                                      | HI    | *2*     |
| ATTEND TO BE CHORNED                                                                                                    |                                                                                           |                                                              | 12100 | No.     |

#### 6. Hal umum yang perlu dilakukan sebelum menginstal Driver komputer

- 1. Siapkan PC atau laptop yang akan dinstall serta pastikan sudah mengetahui spesifikasi komputer, keadaan komputer sudah terinstal driver lengkap, baru atau masih kosong setelah install ulang
- 2. Memiliki CD, atau Software aplikasi driver
- 3. Mengetahui Driverpack Solution yang cocok untuk setiap sistem operasi

#### 7. Standar spesifikasi komputer untuk install Driver Pack Solution

Untuk mengintal DriverPack Solution yang 64 Bit spesifikasi komputer yang perlukan:

- a. Kapasitas RAM Hardisk standar minimal 2 Giga dan direkomendasikan yang 4 Giga, Prosesor standar minimal Core 2 duo direkomendasikan minimal Core i3, Hardisk standar minimal 160 Giga direkomendasikan minimal 250 Giga
- b. Menggunakan Sistem operasi Windows 10

Sedangkan bagi komputer yang spesifikasi nya mimiliki standar minimal dan menggunakan sistem operasi windows 7 disarankan untuk melakukan install driverpack solution yang 32 bit agar support dengan sistem operasi yang digunakan.

## 8. Kelebihan dan kekurangan DriverPack Solution

#### a. Kelebihan

1. Sangat mudah digunakan

- 2. Instal Driver Secara Otomatis
- 3. Menghemat Waktu dalam proses install
- 4. Mendukung untuk semua jenis System Operasi Windows
- 5. DriverPack disediakan secara gratis
- 6. DriverPack secara resmi bekerja sama dengan produsen perangkat lunak antivirus, sehingga aman digunakan dan melindungi komputer Anda
- 7. DriverPack memiliki database driver terbesar di dunia, dan bisa digunakan untuk mengkonfigurasi komputer apapun.
- 8. Jika menggunakan driverpack offine full ketika punya perangkat baru leptop ataupun komputer pc kita tidak perlu report report mendownload ulang driver. karena driver sudah all in one untuk semua perangkat komputer ataupun leptop.

## b. Kekurangan

1. Size nya yang terlalu besar jika menggunakan driverpack offline full (bagi yang punya kuota banyak atau unlimited mungkin tidak masalah dengan yang satu ini).

Masih ada resiko jika driver yang digunakan tidak kompatible dengan jenis windows yang digunakan bisa berakibat fatal pada Laptop/PC kamu yaitu blue screen

## A. Rujukan

Setiawanrudy dkk. 2017. Komputer dan Jaringan Dasar kelas X. Surakarta : CV. Mediatama. <u>https://www.yuksinau.id/sistem-operasi/</u> <u>https://www.dosenpendidikan.co.id/sistem-operasi/</u> <u>https://youtu.be/Ri0Fhdrr2SY</u> <u>https://youtu.be/gH52m2cn\_g4</u>

# LEMBAR KERJA PESERTA DIDIK

| Nama Kelompok | : |
|---------------|---|
| Nama siswa    | : |
| Kelas         | : |

#### A. Kompetensi Dasar

- 3.6 Menerapkan instalasi driver perangkat keras komputer
- 4.6 Menginstalisasi driver perangkat keras komputer

## B. Indikator Pencapaian Kompetensi (IPK)

## 1. Pengetahuan :

- a. Produk
  - 3.6.1 Menjelaskan pengertian dan jenis jenis driver perangkat keras komputer
  - 3.6.2 Menganalisis jenis driver perangkat keras komputer yang akan di install sesuai dengan kebutuhan
- b. Proses
  - 3.6.3 Menentukan langkah-langkah instalasi driver perangkat keras komputer yang akan di install sesuai dengan kebutuhan

## 2. Keterampilan :

4.6.1 Mempraktekkan instalasi driver perangkat keras komputer yang akan di install sesuai dengan kebutuhan

## C. Tujuan Pembelajaran

## 1. Pengetahuan

## a. Produk

- Secara mandiri dan tanpa membuka bahan ajar, siswa dapat menjelaskan pengertian dan jenis jenis driver perangkat keras komputer dengan mengerjakan soal terkait LP 3 : Minimal nilai sama dengan KKM
- Secara mandiri dan tanpa membuka bahan ajar, siswa dapat menganalisis jenis driver perangkat keras komputer yang akan di install sesuai dengan kebutuhan dengan mengerjakan soal terkait LP 3
   Minimal nilai sama dengan KKM
- b. Proses

Siswa diharapkan dapat menjelaskan langkah-langkah instalasi driver perangkat keras komputer yang akan di install sesuai dengan kebutuhan dengan mengerjakan evaluasi yang terkait dengan LP 4 : Minimal nilai sama dengan KKM

#### 2. Keterampilan

 a. Dengan menggunakan komputer siswa dapat mempraktekkan instalasi driver perangkat keras komputer yang akan di install sesuai dengan kebutuhan sesuai dengan rincian tugas kinerja di LP 5 : Minimal nilai sama dengan KKM

# D. Langkah pembelajaran

- 1. Menjelaskan pengertian driver perangkat keras komputer
- 2. Menjelaskan Fungsi driver perangkat keras komputer
- 3. Menjelaskan kelebihan dan kekurangan DriverPack Solution
- 4. Menjelaskan langkah install driverpack solution

# E. Diskusi

Buatlah kelompok 2-3 orang untuk membahas Langkah-langkah instalasi driverpack solution

## F. Peta Konsep

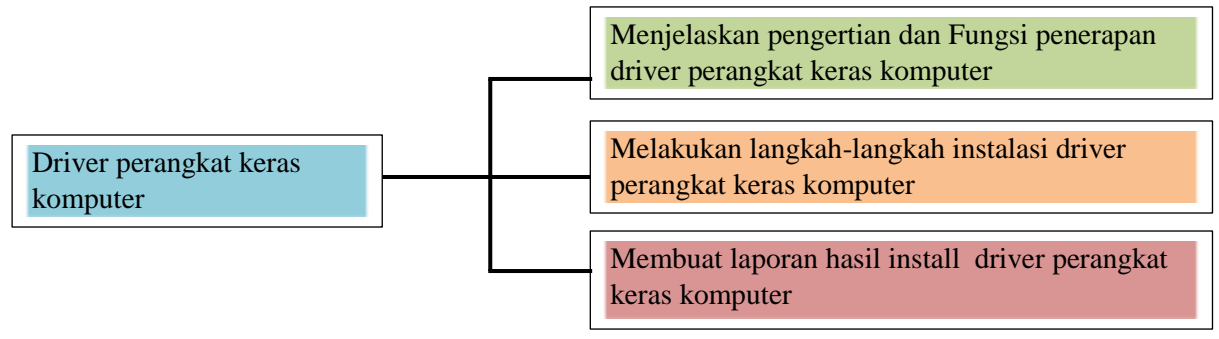

# G. Daftar Pustaka

https://www.dosenpendidikan.co.id/bios-adalah/ https://www.rezanauma.com/2017/01/20-langkah-mudah-install-windows-10\_1.html https://youtu.be/Ri0Fhdrr2SY https://youtu.be/gH52m2cn\_g4

# KUNCI JAWABAN LKPD

1. Pengertian driver perangkat keras komputer :

Driver adalah perangkat lunak yang mengizinkan sebuah sistem komputer untuk berkomunikasi dengan sebuah perangkat keras. Sebagian besar perangkat keras, tidak akan dapat berjalan atau sama sekali tidak dapat berjalan tanpa driver yang cocok yang terinstal di dalam sistem operasi.

2. Fungsi Penerapan driver perangkat keras komputer

Fungsi driver adalah untuk memperkenalkan laptop atau perangkat keras komputer Anda ke dalam sistem operasi yang Anda gunakan (mis. Windows atau Linux). Driver dapat disebut sebagai perangkat keras atau perangkat lunak kontrol perangkat keras. Dengan driver ini, perangkat kerasnya bekerja lebih baik dan pada awalnya perangkat kerasnya tidak bekerja, kemudian bekerja (bukan karena itu rusak).

3. Kelebihan dan Kekurangan driverpack solution

# Kelebihan

- 1. Sangat mudah digunakan
- 2. Instal Driver Secara Otomatis
- 3. Menghemat Waktu dalam proses install
- 4. Mendukung untuk semua jenis System Operasi Windows
- 5. DriverPack disediakan secara gratis
- 6. DriverPack secara resmi bekerja sama dengan produsen perangkat lunak antivirus, sehingga aman digunakan dan melindungi komputer Anda
- 7. DriverPack memiliki database driver terbesar di dunia, dan bisa digunakan untuk mengkonfigurasi komputer apapun.
- 8. Jika menggunakan driverpack offine full ketika punya perangkat baru leptop ataupun komputer pc kita tidak perlu report report mendownload ulang driver. karena driver sudah all in one untuk semua perangkat komputer ataupun leptop.

## Kekurangan

- 1. Size nya yang terlalu besar jika menggunakan driverpack offline full (bagi yang punya kuota banyak atau unlimited mungkin tidak masalah dengan yang satu ini).
- 2. Masih ada resiko jika driver yang digunakan tidak kompatible dengan jenis windows yang digunakan bisa berakibat fatal pada Laptop/PC kamu yaitu blue screen
- 4. Langkah-langkah instalasi Driverpack Solution
  - Double klik pada software palikasi DriverPack Solution

- Kita pilih YES
- Pilih install otomatis
- Klik Finish
- Akan muncul tampilan driver apa saja yang belum terinstal atau jika masih kosong dapat kita klik semua → install driver →
- Jika ada driver yang tidak terinstal, kemungkinan tidak support dengan kompuer atau sistem operasi yang kita pakai
- Kita pilih  $\rightarrow$  close

## Daftar Pustaka

Setiawanrudy dkk. 2017. Komputer dan Jaringan Dasar kelas X. Surakarta : CV. Mediatama.

https://www.youtube.com/modulcerdas

# BENTUK PROJECK YANG HARUS DISERAHKAN

| Nama siswa | : |
|------------|---|
| Kelas      | : |

# Dapat berupa

| Ga | Gambar hasil screnshoot langkah langkah instalasi windows 7 Atau windows 10 dengan media flashdisk atau |        |  |  |  |
|----|----------------------------------------------------------------------------------------------------|--------|--|--|--|
|    | berbentuk vidio melakukan instalasi sistem operasi.                                                     |        |  |  |  |
| 1. | Langkah langkah instalasi driver perangkat keras komputer                                               | Gambar |  |  |  |
|    | •                                                                                                    | •      |  |  |  |
|    | •                                                                                                    | •      |  |  |  |
|    |                                                                                                    |        |  |  |  |
|    |                                                                                                    |        |  |  |  |
| 2. | Sertakan vidio atau link vidio jika ada akan lebih baik                                                 |        |  |  |  |
|    |                                                                                                    |        |  |  |  |

| Nama Siswa | : |  |
|------------|---|--|
| Kelas      | : |  |
| Tanggal    | : |  |

# Lampiran 2 Rubrik Penilaian

| Indikator                                        | LP dan Butir Soal        | Kunci LP dan Butir Soal       |
|--------------------------------------------------|--------------------------|-------------------------------|
| Sikap perilaku karakter                          | LP 1                     | Deskripsi                     |
| Sikap sosial                                     | LP 2                     |                               |
| Produk :                                         | LP 3 Produk              | Kunci LP 3 Produk             |
| 1. Menjelaskan pengertian driver perangkat keras | Butir nomor:             | Butir nomor:                  |
| komputer                                         |                          |                               |
|                                                  |                          |                               |
|                                                  | Butir nomor :            | Butir nomor :                 |
| 2. Menganalisis driver perangkat keras komputer  |                          |                               |
| yang akan diinstall sesuai dengan kebutuhan      |                          |                               |
|                                                  |                          |                               |
| Proses :                                         | LP 4 Proses : RTK        | Dipercayakan kepada judgement |
| Menjelaskan langkah-langkah instalasi driver     | 1,2,3,4,5,6,7,8,9,10     | Penilai/Guru                  |
| perangkat keras komputer                         |                          |                               |
| Keterampilan :                                   | LP 5 Keterampilan:       | Dipercayakan kepada judgement |
| Melakukan instalasi driver perangkat keras       | RTK 1, 2, 3, 4, 5, 6, 7, | Penilai/Guru                  |
| komputer                                         | 8, 9 dan 10              |                               |

| Nama Siswa | : |  |
|------------|---|--|
| Kelas      | : |  |
| Tanggal    | : |  |

# Lembar Penilaian (LP) 1 : Penilaian sikap periaku karakter

|    |                                                  | Skor Perolehan |                           |            |                |   |   |             |                             |   |   |  |  |
|----|--------------------------------------------------|----------------|---------------------------|------------|----------------|---|---|-------------|-----------------------------|---|---|--|--|
|    |                                                  | Believe (B)    |                           |            | Evaluation (E) |   |   |             |                             |   |   |  |  |
| No | Aspek Sikap /ranah Non-instruksional/ (Attitude) | (Pre           | efere                     | rensi oleh |                |   |   | (Oleh Guru/ |                             |   |   |  |  |
|    |                                                  | Peser          | serta didik ybs.) mentor) |            |                |   |   |             | Peserta didik ybs.) mentor) |   |   |  |  |
|    |                                                  |                |                           |            |                | 1 | 5 | 4           | 3                           | 2 | 1 |  |  |
| 1  | Kedisiplinan                                     |                |                           |            |                |   |   |             |                             |   |   |  |  |
| 2  | Kejujuran                                        |                |                           |            |                |   |   |             |                             |   |   |  |  |
| 3  | Kerja sama                                       |                |                           |            |                |   |   |             |                             |   |   |  |  |
| 4  | Mengakses dan mengorganisasi informasi           |                |                           |            |                |   |   |             |                             |   |   |  |  |
| 5  | Tanggung jawab                                   |                |                           |            |                |   |   |             |                             |   |   |  |  |
| 6  | Memecahkan masalah                               |                |                           |            |                |   |   |             |                             |   |   |  |  |
| 7  | Kemandirian                                      |                |                           |            |                |   |   |             |                             |   |   |  |  |
| 8  | Ketekunan                                        |                |                           |            |                |   |   |             |                             |   |   |  |  |

Petunuk : Untuk setiap sikap berikut ini, beri penilaian atas siswa siswa dengan mengguna-kan skala berikut ini:

Nilai Attitude (NAt) =  $\frac{\sum (Bn + En)}{(5+5) \times nmax} \times Smax$ 

Keterangan: Bn dan En skor B dan E pada aspek sikap ke n

nmax= banyaknya aspek sikap = 8

Smax= Skor maksimum 100 atau sesuai dengan ketetapan tertentu

Peserta didik dapat mengisi skor diri sendiri terlebih dahulu, kemudian diserahkan kepada guru/mentor untuk diisi dan diolah nilai NAt

Minas .....2021 Pengamat

Rita Hartati Oktiyamala, S. Kom

# DESKRIPSI PENETAPAN SKOR SIKAP (ATTITUDE)

| No | Komponen                                         | Deskripsi Skor                                                                                        |                                                                                                    |                                                                            |                                                                     |                                                                   |  |  |  |
|----|--------------------------------------------------|----------------------------------------------------------------------------------------------------|----------------------------------------------------------------------------------------------------|----------------------------------------------------------------------------|---------------------------------------------------------------------|-------------------------------------------------------------------|--|--|--|
|    | <b>r</b>                                         | 5                                                                                                    | 4                                                                                                  | 3                                                                          | 2                                                                   | 1                                                                 |  |  |  |
| 1  | Kedisiplinan                                     | Mentaati semua<br>peraturan kerja<br>secara<br>konsisten tanpa<br>instruksi dan<br>pengawasan<br>guru | Mentaati semua<br>peraturan kerja<br>secara konsisten<br>dengan sedikit<br>pengawasan dari<br>guru | Mentaati<br>semua<br>peraturan<br>kerja dengan<br>pengawasan<br>guru       | Peraturan kerja<br>kadang-kadang<br>dilanggar meski-<br>pun diawasi | Peraturan<br>kerja sering<br>dilanggar<br>meskipun<br>diawasi     |  |  |  |
| 2  | Kejujuran                                        | Selalu jujur                                                                                          | Jujur selama<br>diawasi                                                                            | Kadang-<br>kadang jujur                                                    | Kadang-kadang<br>tidak jujur<br>walaupun diawasi                    | Sering tidak<br>jujur<br>walaupun<br>diawasi                      |  |  |  |
| 3  | Kerja sama<br>(Peduli )                          | Dapat<br>bekerjasama<br>dengan semua<br>pihak (sesama<br>teman maupun<br>guru, pegawai)               | Bisa<br>bekerjasama<br>dengan group<br>tertentu tanpa<br>pengawasan                                | Dapat<br>bekerjasama<br>dalam group<br>kerja selama<br>diawasi guru        | Hanya dapat<br>bekerjasama<br>dengan guru                           | Tidak dapat<br>bekerjasama                                        |  |  |  |
| 4  | Mengakses<br>dan<br>mengorganisa<br>si informasi | Dapat<br>mengskses dan<br>memanfaatkan<br>informasi<br>terbaru                                        | Dapat<br>mengakses<br>informai tapi<br>kurang<br>memanfaatkann<br>ya                               | Kadang-<br>kadang<br>mencari<br>informasi<br>baru                          | Dapat<br>memanfaatkan<br>informasi baru<br>tetapi terlambat         | Kurang<br>mampu<br>mengakses<br>informasi<br>baru                 |  |  |  |
| 5  | Tanggung<br>jawab                                | Dapat<br>bertanggung<br>jawab dalam<br>segala<br>kewajiban                                            | Bertanggungjaw<br>ab tetapi hanya<br>sebagian saja                                                 | Kadang<br>kadang<br>bertanggung<br>- jawab jika<br>diawasi                 | Bertanggungjawa<br>b selama<br>menguntungkan<br>dan diawasi         | Kurang<br>bertanggung-<br>jawab pada<br>kewajibanny<br>a          |  |  |  |
| 6  | Memecahkan<br>masalah                            | Dapat<br>memecahkan<br>masalah dengan<br>baik tanpa<br>bimbingan<br>Semua                             | Dapat<br>memecahkan<br>masalah dengan<br>baik atas<br>bimbingan                                    | Dapat<br>memecahka<br>n sebagian<br>besar<br>masalah<br>tanpa<br>bimbingan | Dapat<br>memecahkan<br>sebagian masalah<br>walau tanpa<br>bimbingan | Semua<br>masalah<br>diselesaikan<br>selalu<br>dengan<br>bimbingan |  |  |  |
| 7  | Kemandirian                                      | Dapat belajar<br>sendiri tanpa<br>pengawasan<br>guru                                                  | Dapat belajar<br>sendiri dengan<br>pengawasan<br>guru                                              | Kadang<br>kadang<br>dapat belajar<br>mandiri                               | Kadang kadang<br>mandiri jika<br>diawasi                            | Kurang<br>mampu<br>bekerja<br>mandiri                             |  |  |  |
| 8  | Ketekunan<br>(berkesinamb<br>ungan)              | Tekun tanpa<br>harus<br>dibimbing                                                                     | Tekun selama<br>dibimbing                                                                          | Kadang<br>kadang<br>tekun                                                  | Kadang kadang<br>kurang tekun<br>walau                              | Kurang<br>tekun walau<br>dibimbing                                |  |  |  |

| Nama Siswa | : |  |
|------------|---|--|
| Kelas      | : |  |
| Tanggal    | : |  |

# Lembar Penilaian (LP) 2 : Sikap sosial

Petunjuk: Untuk setiap keterampilan sosial berikut ini, beri penilaian atas keterampilan sosial siswa dengan menggunakan skala berikut ini:

| No | Rincian Tugas Kinerja (RTK)  | Memerlukan<br>perbaikan (D) | Menunjukkan<br>kemajuan (C) | Memuaskan<br>(B) | Sangat baik<br>(A) |
|----|------------------------------|-----------------------------|-----------------------------|------------------|--------------------|
| 1  | Bertanya                     |                             |                             |                  |                    |
| 2  | Menyumbang ide atau pendapat |                             |                             |                  |                    |
| 3  | Menjadi pendengar yang baik  |                             |                             |                  |                    |
| 4  | Berkomunikasi                |                             |                             |                  |                    |

Keterangan Skala penilaian sikap sosial peserta didik

- D : Memerlukan perbaikan
- C : Menunjukkan kemajuan
- B : Memuaskan
- A : Sangat baik

Minas .....2021 Pengamat

Rita Hartati Oktiyamala, S. Kom

| Nama Siswa | : |  |
|------------|---|--|
| Kelas      | : |  |
| Tanggal    | : |  |

## Lembar Penilaian (LP) 3 : Produk

- 1. Semua perangkat yang terpasang ke komputer harus bisa berkomunikasi dengan sistem operasi agar perangkat bisa digunakan, untuk itulah driver diperlukan sebagai media penerjemah antara perangkat yang satu dengan perangkat yang lain. Berikut ini adalah contoh dari driver , kecuali......
  - a. Driver network
  - b. Driver Graphics
  - c. Driver Mouse
  - d. Driver Software
  - e. Driver VGA
- 2. Ketika Setup selesai dijalankan, berarti proses instalasi sistem operasi telah selesai dan sudah bisa dioperasikan. Namun terkadang tampilannya masih kasar dan sound card belum berfungsi. Ketika Sound card, VGA card, printer, Network/internet Card penggunannya belum bisa optimal, maka perlu menginstal ....
  - a. Aplikasi
  - b. Program
  - c. Driver
  - d. Anti virus
  - e. Norton Utility
- 3. Lihat gambar di atas, pada Device Manager muncul tanda seru berwarna kuning seperti di atas, hal ini menunjukkan ....
  - a. Driver komponen komputer berhasil di install
  - b. Driver komponen komputer belum di install
  - c. Driver komponen komputer dipertanyakan lisensinya
  - d. Komponen komputer di non aktifkan
  - e. Komponen komputer Plug and Play

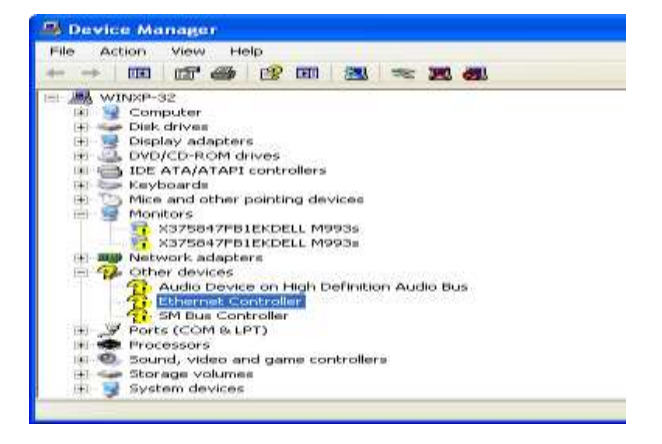

- 4. Program Software atau Aplikasi yang dapat digunakan untuk mencari, update, download dan install driver windows. Instal driver windows wajib dilakukan setelah install Sistem Operasi Windows seperti Windows XP, windows 7, windows 8, 8.1, dan 10, agar sistem komputer dan laptop bekerja secara maksimal. Berikut adalah contoh dari software instalasi driver adalah......
  - a. Microsoft word
  - b. Driverpack
  - c. Adobe primer
  - d. Mozila fire fox
  - e. Driverpro
- 5. Apa saja yang harus diperhatikan sebelum melakukan install suatu driver perangkat keras komputer ?
- 6. Bagaimana cara mengetahui hardware-hardware yang masih membutuhkan pemasangan driver tambahan?

# Kunci LP 3 : Produk

| No | Jawaban                                                                                                    | Bobot Nilai |
|----|----------------------------------------------------------------------------------------------------|-------------|
| 1. | D                                                                                                    | 15          |
| 2  | D                                                                                                    | 15          |
| 3  | С                                                                                                    | 15          |
| 4  | В                                                                                                    | 15          |
| 5  | <ul> <li>Pertama perhatikan CD Driver/software driver dalam media<br/>penyimpanan lainnya tersebut digunakan untuk sistem operasi apa?<br/>misal : windows xp, 7,atau 8 atau yang lainnya.</li> <li>Pastikan processor 64 bit atau 32 bit.</li> <li>Pastikan juga jenis processor AMD atau Intel.</li> <li>Perhatikan software CD drivernya.</li> </ul> | 20          |
| 6  | <ul> <li>Masuk ke Device Manager dengan cara klik start → klik kanan computer klik properties → klik device manager</li> <li>Lalu lihatlah apa ada tanda segi tiga kuning/tanda seru</li> </ul>                                                                                                    | 20          |
|    | Total Nilai                                                                                                    | 100         |

# **Rubrik Penilaian**

| No | Jawaban                              |  |  |  |  |  |
|----|--------------------------------------|--|--|--|--|--|
|    |                                      |  |  |  |  |  |
|    | Skor 0 bila tidak menjawab           |  |  |  |  |  |
| _  | Skor 5 bila jawaban salah            |  |  |  |  |  |
| 5  | Skor 10 bila jawaban kurang benar    |  |  |  |  |  |
|    | Skor 15 bila jawaban mendekati benar |  |  |  |  |  |
|    | Skor 20 bila jawaban benar           |  |  |  |  |  |
|    | Skor 0 bila tidak menjawab           |  |  |  |  |  |
|    | Skor 5 bila jawaban salah            |  |  |  |  |  |
| 0  | Skor 10 bila jawaban kurang benar    |  |  |  |  |  |
|    | Skor 15 bila jawaban mendekati benar |  |  |  |  |  |
|    | Skor 20 bila jawaban benar           |  |  |  |  |  |

| Nama Siswa | : |  |
|------------|---|--|
| Kelas      | : |  |
| Tanggal    | : |  |

## Lembar Penilaian (LP) 4 : Proses

## **Prosedur :**

1. Guru meminta ke peserta didik untuk menjelaskan langkah-langkah proses instalasi driver perangkat keras komputer.

Penentuan skor kinerja siswa mengacu pada Format Assessmen Kinerja dibawah ini

- 2. Berikan format ini kepada siswa sebelum assessmen dimulai
- 3. Siswa diijinkan mengakses kinerja mereka sendiri dengan menggunakan format ini

# Format Assessmen Kinerja Proses

|    |                                                | Skon     | Skor Assesmen         |           |  |  |
|----|------------------------------------------------|----------|-----------------------|-----------|--|--|
| No | Rincian Tugas Kinerja                          | Maksimum | Oleh Siswa<br>Sendiri | Oleh Guru |  |  |
| 1  | Siswa dapat menyediakan perangakat yang        | 15       |                       |           |  |  |
|    | akan di install                                |          |                       |           |  |  |
| 2  | Siswa dapat menyediakan perangakat yang akan   | 15       |                       |           |  |  |
|    | di install                                     |          |                       |           |  |  |
| 3  | Siswa dapat menjelaskan langkah-langkah        | 30       |                       |           |  |  |
|    | install driver perangkat keras komputer dengan |          |                       |           |  |  |
|    | benar                                          |          |                       |           |  |  |
| 4  | Siswa dapat memecahkan masalah ketika terjadi  | 30       |                       |           |  |  |
|    | masalah                                        |          |                       |           |  |  |
| 5  | Siswa dapat menggunakan perangkat yang         | 10       |                       |           |  |  |
|    | sudah di install                               |          |                       |           |  |  |
|    | Skor Total                                     | 100      |                       |           |  |  |

Minas, .....2021 Pengamat

Siswa

<u>Rita Hartatai Oktiyamala, S. Kom</u>

<u>.....</u>

| Nama Siswa | : |  |
|------------|---|--|
| Kelas      | : |  |
| Tanggal    | : |  |

# Lembar Penilaian (LP) 5 : Keterampilan

## **Prosedur :**

- 1. Siapkan komputer untuk digunakan masing-masing siswa
- 2. Tugasi siswa melakukan instalasi driver perangkat keras komputer.
- 3. Penentuan skor kinerja siswa mengacu pada Format Assessmen Kinerja dibawah ini
- 4. Berikan format ini kepada siswa sebelum assessmen dilakukan
- 5. Siswa diijinkan mengakses kinerja mereka sendiri dengan menggunakan format ini

# Format Assessmen Kinerja Keterampilan

| No | Komponen/ sub komponen    | Indikator                                      | Skor     |
|----|---------------------------|------------------------------------------------|----------|
| 1  | penilaian                 |                                                | Assesmen |
| 1  | Persiapan Kerja           |                                                |          |
|    | a. Penggunaan perangkat   | Penggunaan perangkat sesuai prosedur           | 91 - 100 |
|    |                           | Penggunaan perangkat kurang sesuai prosedur    | 80 - 90  |
|    |                           | Penggunaan perangkat tidak sesuai prosedur     | 70 - 79  |
|    | b. ketersediaan perangkat | Ketersediaan perangkat lengkap                 | 91 - 100 |
|    |                           | Ketersediaan perangkat cukup lengkap           | 80 - 90  |
|    |                           | Ketersediaan perangkat kurang lengkap          | 70 – 79  |
| 2  | Kemampuan proses dan ha   | sil kerja                                      |          |
|    | a. Kemampuan menginsta    | Kemampuan menginstalasi Driver tinggi          | 91 - 100 |
|    | lasi driver perangkat     | Kemampuan menginstalasi Driver cukup           | 80 - 90  |
|    | keras komputer            | Kemampuan menginstalasi Driver kurang          | 70 – 79  |
|    | b. Kemampuan menjelas     | Kemampuan menjelaskan instalasi Driver tinggi  | 91 - 100 |
|    | kan Instalasi Driver      | Kemampuan menjelaskan instalasi Driver cukup   | 80 - 90  |
|    |                           | Kemampuan menjelaskan instalasi Driver kurang  | 70 – 79  |
|    | c. Kemampuan mendapat     | Kemampuan mendapatkan informasi lengkap        | 91 - 100 |
|    | kan informasi             | Kemampuan mendapatkan informasi cukup lengkap  | 80 - 90  |
|    |                           | Kemampuan mendapatkan informasi kurang lengkap | 70 – 79  |
|    | d. Kemampuan dalam        | Kemampuan dalam bekerja tepat                  | 91 - 100 |
|    | bekerja                   | Kemampuan dalam bekerja cukup tepat            | 80 - 90  |
|    |                           | Kemampuan dalam bekerja kurang tepat           | 70 – 79  |
| 3  | Waktu                     |                                                |          |
|    | Penyelesaian pekerjaan    | Selesai sebelum waktu berakhir                 | 91 - 100 |
|    |                           | Selesai tepat waktu                            | 80 - 90  |
|    |                           | Selesai setelah waktu berakhir                 | 70 - 79  |

| No | Nama Peserta didik | Persiapan<br>Kerja | Proses dan<br>hasil | Waktu | Nilai akhir |
|----|--------------------|--------------------|---------------------|-------|-------------|
| 1  |                    |                    |                     |       |             |
| 2  |                    |                    |                     |       |             |
| 3  |                    |                    |                     |       |             |
| 4  |                    |                    |                     |       |             |
| 5  |                    |                    |                     |       |             |

#### Pengolahan Nilai Keterampilan :

| Nilai Komponen Keterampilan (NKK) |                           |       |      |  |
|-----------------------------------|---------------------------|-------|------|--|
| Persiapan Kerja Proses            | Proses dan Hasil<br>Kerja | Waktu | Σ ΝΚ |  |
| 1                                 | 2                         | 3     | 4    |  |
| 40 %                              | 40 %                      | 20 %  |      |  |

Keterangan:

Nilai perolehan akhir =  $\sum \left(\frac{\text{skor perolehan x bobot}}{\text{skor maximal x bobot}}\right) \times 100$ 

## RencanaTindak Lanjut Hasil Penilaian

a. Remedial

Pembelajaran remedial dilakukan bagi peserta didik yang capaian KD belum tuntas Pembelajaran remedial diberikan kepada siswa yang mendapatkan nilai dibawah KKM dengan catatan jumlah siswa yang remedial sebanyak maksimal 30% dari jumlah seluruh siswa dikelas. Tahapan pembelajaran remedial dilaksanakan melalui remedial teaching (klasikal) atau tutor sebaya atau tugas dan diakhiri dengan tes

b. Pengayaan

Program pengayaan diberikan / ditawarkan kepada siswa yang mendapatkan nilai lebih dari KKM sebagai bentuk pendalaman terhadap materi yang diberikan.

| Rencana   | Instrumen Soal                                    | Teknik Penilaian |
|-----------|---------------------------------------------------|------------------|
| Ramedial  | 1. Menjelaskan pengertian driver perangkat keras  | Objektif         |
|           | komputer                                          |                  |
|           | 2. Menjelaskan Langkah-langkah menginstall driver |                  |
|           | perangkat keras komputer                          |                  |
|           | 3. Menjelaskan jenis-jenis driver                 |                  |
| Pengayaan | Membuat laporan cara melakukan instalasi driver   | Objektif         |
|           | perangkat keras komputer dengan benar             |                  |

Minas, .....2021 Pengamat

Siswa

Rita Hartatai Oktiyamala, S. Kom

## SOAL PENGAYAAN

- 1. Driver komputer diperlukan oleh sistem operasi sebagai jembatan/penerjemah komunikasi antara hardware dan sistem operasi agar hardware yang terpasang di komputer dapat dikelola dan digunakan resource nya oleh aplikasi yang berjalan di komputer tesebut.Termasuk kedalam golongan apakah driver......
  - a. Hardware
  - b. Brainware
  - c. Software
  - d. Operating system
  - e. Periferal
- 2. Driver adalah penghubung antara hardware dengan software. Jika hardware dan software bertemu, driver-lah yang akan mengaturnya dengan baik. Itulah kenapa driver dari hardware laptop/komputer haruslah ter-update, dan tak boleh kadaluwarsa. Apa manfaat update driver.....
  - a. Untuk mendapatkan driver baru
  - b. Untuk membuat computer menjadi baru
  - c. Untuk mengopptimalkan kinerja driver
  - d. Untuk mendapatkan hardware baru
  - e. Untuk mengoptimalkan sistim operasi
- 3. Ada beberapa driver yang tidak terdeteksi atau bermasalah. Apa tanda jika ada driver yang bermasalah pada Device manager......
  - a. Tanda Tanya (?)
  - b. Tanda Seru (!)
  - c. Tanda Titik (.)
  - d. Tanda Petik (")
  - e. Tanda Koma (,)
- 4. Driver yg berhububungan dengan alat penyimpan data adalah
  - a. Driver Web Cam
  - b. Driver Storage
  - c. Driver Network
  - d. Driver Bios
  - e. Driver Periferal

# Kunci Pengayaan

| No | Jawaban | Bobot Nilai |
|----|---------|-------------|
| 1. | С       |             |
| 2  | Α       |             |
| 3  | В       |             |
| 4  | В       |             |